Užregistruokite savo įrenginį ir gaukite visą reikiamą informaciją WWW.philips.com/welcome

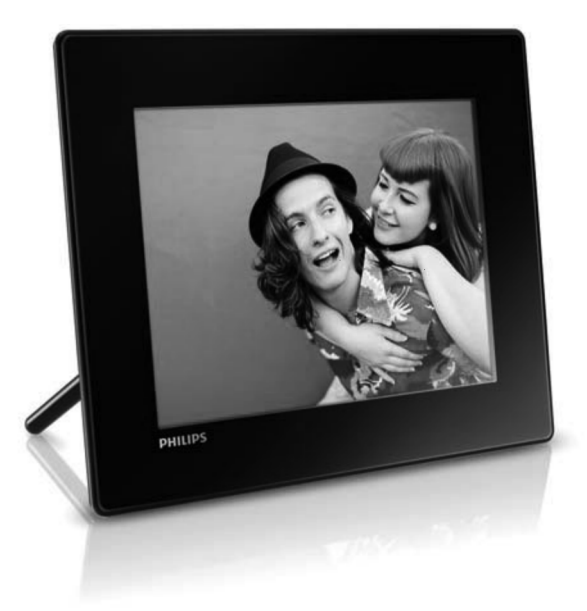

Nuotraukų Rėmelis SPF 4308 SPF 4328 SPF 4508 SPF 4528

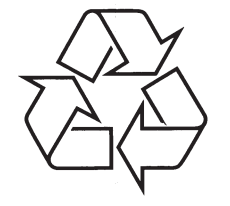

Daugiau apie firmos 'Philips' gaminius galite sužinoti pasauliniame Interneto tinkle. Svetainės adresas: http://www.philips.com

Naudojimosi instrukcijų knygelė

# TURINYS

| 1 | Svarbu4                                          |
|---|--------------------------------------------------|
|   | Saugumas4                                        |
|   | Atsargumo priemonės ir eksploatacija4            |
|   | Pranešimas4                                      |
|   | Gerbkite autorines teises4                       |
|   | Išmetimas pasibaigus naudojimui4                 |
|   | Anlinkosaugos informacija                        |
|   | Draudžiamu Medžianu Deklaracija                  |
|   | II Klasės pranešimas                             |
| 2 | lūsu Nuotrauku Rėmelis 7                         |
| 2 |                                                  |
|   | Phistalymas                                      |
|   | Ką rasite dezuteje                               |
| ~ | Jusų Nuotraukų Remeno perziura                   |
| 3 | Pradzia9                                         |
|   | Primontuokite stovą9                             |
|   | Prijungimas prie maitinimo9                      |
|   | Nuotraukų Rėmelio įjungimas10                    |
|   | Nuotraukų Rėmelio išjungimas10                   |
|   | Duomenų perkėlimas10                             |
|   | atminties irenginiu10                            |
|   | Perkelkite nuotraukas naudodamiesi               |
|   | kompiuteriu11                                    |
|   | Greitasis meniu11                                |
|   | Susipažinkite su šiais klaviatūros               |
|   |                                                  |
| 4 | Grojimas13                                       |
|   | Nuotraukų rodymas13                              |
|   | valdymas13                                       |
|   | Nuotraukos pritraukimas ir                       |
|   | apkarpymas13                                     |
|   | Video grojimas (SPF4508/SPF4528)14               |
|   | Video valdymas (SPF4508/ SPF4528)15              |
|   | Foninės muzikos grojimas<br>(SPF4508/ SPF4528)15 |

| 5 | Naršymas17                                                         |
|---|--------------------------------------------------------------------|
|   | Naršykite ir tvarkykite albumus                                    |
|   | ir nuotraukas17                                                    |
|   | Pridekite nuotraukas prie<br>mėgstamo albumo18                     |
|   | Sukurkite albumą18                                                 |
|   | Nukopijuokite duomenis18                                           |
|   | Perkelkite duomenis18                                              |
|   | Ištrinkite duomenis19                                              |
|   | Sugrupuokite duomenis19                                            |
|   | Pervadinkite albumą19                                              |
|   | Pasirinkite keletą nuotraukų<br>tvarkymui 19                       |
|   | Paverskite nuotraukas 19                                           |
| c |                                                                    |
| 0 | Laikrouis                                                          |
|   |                                                                    |
|   | Laikrodzio meniu20                                                 |
|   | kalendoriaus stilių20                                              |
| 7 | Žinutė21                                                           |
|   | Sukurkite žinutę21                                                 |
|   | Įveskite žinutės pavadinimą21                                      |
|   | Redaguokite žinutę21                                               |
|   | Peržiūrėkite žinutę22                                              |
| 8 | Nustatymai23                                                       |
|   | Pasirinkti ekrano kalbą23                                          |
|   | Nustatyti ekrano ryškumą23                                         |
|   | Nustatyti laiką ir datą23                                          |
|   | Nustatyti laiko/datos formatą24                                    |
|   | Nustatyti SmartPower išsijungimo<br>laikmatį24                     |
|   | Nuotraukų Rėmelio užmigdymas25                                     |
|   | Nustatyti 'Automatinę orientaciją'26                               |
|   | Nustatyti mygtukų garsą26                                          |
|   | Apsaugoti/neapsaugoti duomenis, esančius<br>atminties įrenginyje27 |
|   | Nustatyti Demonstraciją27                                          |

# **TURINYS**

|    | Skaidrių peržiūros nustatymai28                                   |
|----|-------------------------------------------------------------------|
|    | Pasirinkite skaidrių peržiūros<br>intervalą28                     |
|    | Pasirinkite skaidrių peržiūros<br>eilės tvarką29                  |
|    | Pasirinkite skaidrių peržiūros<br>rodymo režimą29                 |
|    | Pasirinkite failų tipą skaidrių<br>peržiūrai (SPF4508/ SPF4528)29 |
|    | Pasirinkite perėjimo efektą29                                     |
|    | Pasirinkite fono spalvą30                                         |
|    | Maitinimo matuoklė31                                              |
|    | Rodyti Nuotraukų Rėmelio būklę31                                  |
|    | Atstatyti gamyklinius nustatymus32                                |
| 9  | Nuotraukų Rėmelio atnaujinimas33                                  |
| 10 | Techniniai duomenys34                                             |
|    | Video funkcijos (SPF4508/ SPF4528)34                              |
| 11 | Dažnai užduodami klausimai                                        |
| 12 | Žodynėlis37                                                       |

# Reikalinga pagalba?

Prašome apsilankyti svetainėje *www.philips.com/ welcome*, kur jūs rasite priėjimą prie tokios pagalbinės medžiagos kaip naudojimosi instrukcijos, paskutiniai programinės įrangos patobulinimai ir atsakymai į dažnai užduodamus klausimus.

# 1. SVARBU

## Saugumas

### Atsargumo priemonės ir eksploatacija

- Niekada nelieskite, nestumkite, netrinkite ar netrenkite ekrano su kietais daiktais, nes tai gali sugadinti ekraną visam laikui.
- Kai produktas yra nenaudojamas ilgą laiką, išjunkite jį iš maitinimo.
- Prieš valant ekraną, išjunkite ir ištraukite maitinimo laidą. Valykite ekraną tik su minkštu, sudrėkintu audiniu. Niekada nenaudokite tokių medžiagų kaip alkoholis, chemikalai arba namų apyvokos valikliai, norėdami nuvalyti produktą.
- Niekada nelaikykite produkto prie atviros liepsnos arba kitų kaitinimo šaltinių, įskaitant ir tiesioginę saulės šviesą.
- Niekada neleiskite produktui turėti sąlytį su lietumi ar vandeniu. Niekada nedėkite produkto prie vandens talpyklų, tokių kaip vazos.
- Niekada neišmeskite produkto. Jeigu išmesite produktą, jis bus sugadintas arba pažeistas.
- Laikykite stova atokiau nuo laidų.
- Įsitikinkite, kad įdiegėte ir naudojate paslaugas arba programinę įrangą iš patikimų šaltinių, be virusu arba pavojingos programinės įrangos.
- Šis produktas yra sukurtas tik vidiniam naudojimui.
- Naudokite tik komplekte pateiktą energijos adapterį.

# **Pranešimas**

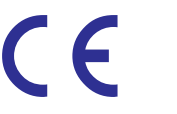

Philips Consumer Lifestyle savo atsakomybe patvirtina, kad šis produktas yra pagamintas pagal 2006/95/EEC (Žemos Įtampos Direktyvą), 2004/108/EC (EMC Direktyvą).

### Gerbkite autorines teises

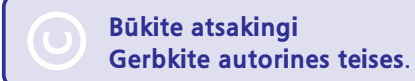

Neautorizuotas, autorinių teisių apsaugotos medžiagos, kopijų gaminimas, įskaitant ir kompiuterines programas, failus, transliacijas ir garso įrašus, gali būti laikomas kaip autorinių teisių pažeidimas ir būti traktuojamas kaip kriminalinis nusikaltimas. Ši įranga negali būti naudojama tokiems tikslams.

### lšmetimas pasibaigus naudojimui

- Jūsų produktas susideda iš medžiagų, kurios gali būti perdirbtos ir naudojamos dar kartą. Specializuotos kompanijos gali perdirbti jūsų produktą, padidindamos iš naujo panaudojamų medžiagų kiekį ir sumažindamos kiekį medžiagos, kuris bus išmetamas.
- Prašome per savo Philips tiekėją pasidomėti vietinėmis taisyklėmis, nustatančiomis, kaip išmesti nebenaudojamą įrangą.

Norėdami gauti daugiau informacijos apie perdirbimą, susiekite su www.eia.org (Klientų Ugdymo Iniciatyva).

# 12. ŽODYNĖLIS

## Α

### Aspect ratio (Ekrano santykis)

Santykis tarp vertikalaus ir horizontalaus vaizdo išmatavimų. Horizontalaus ir vertikalaus išmatavimų santykis įprastam televizoriuje yra 4:3, o plačiaekraniame – 16:9. Tokiu būdu galite mėgautis platesniu vaizdu, standartiniame, 4:3 ekrane.

# J

### JPEG

Labai dažnas skaitmeninių nuotraukų / paveikslėlių formatas. Nuotraukų 'suspaudimo' sistema, pateikta 'Joint Photographic Expert Group'. Ja naudojantis, nuotraukas/ paveikslėlius galima stipriai 'suspausti', o kokybė sumažėja nedaug. Failus atpažinsite pagal plėtinius JPG arba JPEG.

# K

### Kbps (kilobitai per sekundę)

Kilobitai per sekundę. Skaitmeninių duomenų matavimo sistema, kuri dažniausiai naudojama stipriai suspaustiems formatams kaip AAC, DAB, MP3 ir pan. Kuo didesnė suma, tuo geresnė kokybė.

### Kensington lock (Kensington užraktas)

Kensington Security Slot (taip pat vadinamas K-Slot arba Kensington užraktu). Dalis sistemos prieš vagystes. Tai maža, metalu sutvirtinta skylutė, kuri randama beveik visuose mažuose arba nešiojamuose kompiuteriuose ir elektronikos įrenginiuose, konkrečiai brangiuose ir/arba santykinai lengvuose, kaip portatyviniai kompiuteriai (nešiojamieji kompiuteriai), kompiuterių monitoriai, įprasti kompiuteriai, žaidimų konsolės ir video projektoriai. Būtent Kensington užraktai naudojami įrenginių prirakinimui-prijungimui.

## Μ

### Memory Stick (Atminties laikmena)

Sparti atminties laikmena, skirta skaitmeninės informacijos laikymui fotoaparatuose, vaizdo kamerose ir kituose rankiniuose įrenginiuose.

### MMC Card (MMC Kortelė)

'MultiMedia' Atminties Kortelė. Tai sparti atminties kortelė, kuri suteikia atmintį mobiliesiems telefonams, PDA įrenginiams ir kitiems rankiniams įrenginiams. Kortelė naudoja sparčią atmintį programų skaitymui/įrašymui, arba ROM mikroschemas (ROM-MMC) statinei informacijai (pastaroji yra plačiai naudojama perkeliant programas į Palm PDA).

### Motion JPEG

Motion JPEG (M-JPEG) yra neformalus Multimedia formatų pavadinimas, kur kiekvienas kadras yra suspaudžiamas kaip atskiras JPEG paveikslėlis. Šis formatas dažnai naudojamas mobiliuosiuose įrenginiuose, tokiuose kaip skaitmeninės kameros.

### MP3

Failo suspaudimo formatas, naudojamas garso failų suspaudimui. MP3 yra Motion Picture Experts Group 1 (arba MPEG-1) Audio Layer 3 sutrumpinimas. Naudojantis MP3 formatu, viename diske gali tilpti maždaug 10 kartų daugiau duomenų, nei įprastu formatu įrašytame diske.

# S

### SD Card (SD Kortelė)

'Secure Digital' Atminties Kortelė. Tai sparti atminties kortelė, tarnaujanti kaip atminties laikmena skaitmeninėms kameroms, mobiliesiems telefonams ir PDA įrenginiams. SD kortelės naudoja tokį pat 32 x 24 mm formato faktorių, kaip ir MultiMediaCard (MMC), bet yra šiek tiek storesnės (2.1mm vs. 1.4mm), o SD Kortelių skaitytuvai 'palaiko' abu formatus. Kortelės būna iki 4GB.

# Τ

### Thumbnail (Glaustasis vaizdavimas)

Glaustasis vaizdavimas yra sumažinta nuotraukos versija, kurią yra žymiai paprasčiau atpažinti. Glaustasis vaizdavimas atlieka tokią pačią funkciją nuotraukoms, kokią abėcėlinė rodyklė atlieka žodžiams.

# 11. DAŽNAI UŽDUODAMI KLAUSIMAI

### Ar LCD ekranas yra 'lietimui jautrus'?

LCD ekranas nėra 'lietimui jautrus'. Naudokitės mygtukais, esančiais įrenginio gale, norėdami valdyti Nuotraukų Rėmelį.

### Ar galiu naudotis Nuotraukų Rėmeliu, norėdamas ištrinti nuotraukas iš atminties kortelės?

Taip, naudodamiesi Nuotraukų Rėmeliu galite ištrinti nuotraukas iš savo atminties kortelės ir kitų išorinių įrenginių. Įsitikinkite, kad ištrynimo funkcija yra įjungta.

### Kodėl Nuotraukų Rėmelis nerodo kai kurių mano nuotraukų?

- Šis Nuotraukų Rėmelis suderinamas tik su JPEG paveikslėlių formatais (maksimali rezoliucija: 8000 x 6000 pikselių) ir progresyvios JPEG nuotraukos (iki 1024 x 768 pikselių).
- Įsitikinkite, kad šie JPEG failai nėra sugadinti.

# Kodėl mano Nuotraukų Rėmelis nerodo kai kurių video failų?

- Jūsų Nuotraukų Rėmelis groja didžiąją dalį skaitmeniniais fotoaparatais sukurtų video failų. Jūs taip pat galite groti ir kitus video failus, esančius šiuose formatuose: M-JPEG (\*.avi/\*.mov), MPEG-1 (\*.mpg/\*.dat/\*.avi/\*.mov), ir MPEG- 4 (\*.avi/\*.mov/\*.mp4). Prieš grodami failus, įsitikinkite, kad jų formatai yra tinkami jūsų Nuotraukų Rėmeliui.
- Įsitikinkite, kad video failų dydis yra tinkamas jūsų Nuotraukų Rėmeliui (Norėdami daugiau informacijos, žiūrėkite skiltį 'Techniniai duomenys', kurią rasite šiose naudojimo instrukcijose).
- Įsitikinkite, kad video failai nėra sugadinti.

### Kodėl mano Nuotraukų Rėmelis nerodo video failų, nors jie buvo matomi naršymo režime ir ankščiau juos grojau?

- Įsitikinkite, kad pasirinktas [Photos and Videos] režimas, o [Only Photos] režimas yra nepasirinktas.
- Norėdami daugiau informacijos, žiūrėkite skiltį 'Nustatymai – Skaidrių peržiūros nustatymai – Pasirinkite failų tipą skaidrių peržiūrai'.

# Kodėl mano Nuotraukų Rėmelis negroja kai kurių muzikos failų?

Nuotraukų Rėmeliui tinkami formatai yra MP3 arba WAV. Įsitikinkite, kad šie MP3 arba WAV failai nėra sugadinti.

# Kodėl mano Nuotraukų Rėmelis neišsijungia, kai nustatau automatinio išsijungimo funkciją?

Įsitikinkite, kad teisingai nustatėte laiką, automatinio išsijungimo laiką ir automatinio įsijungimo laiką. Nuotraukų Rėmelis automatiškai išjungia savo ekraną tiksliu, nustatytu automatinio išsijungimo laiku. Jeigu nustatytas dienos laikas jau praėjo, jis išsijungs lygiai tokiu pačiu metu kitą dieną.

### Ar aš galiu padidinti atminties dydį, kad galėčiau patalpinti daugiau nuotraukų į Nuotraukų Rėmelį?

Ne. Integruota Nuotraukų rėmelio atmintis yra fiksuota ir negali būti didinama. Kad ir kaip būtų, papildomas nuotraukas žiūrėti galite naudodamiesi skirtingais atminties įrenginiais, prijungtais prie Nuotraukų Rėmelio.

### Perdirbimo Informacija Klientams

Siekdama, kad būtų optimizuotas kompanijos produktų, paslaugų ir veiksmų poveikis aplinkai, Philips išsikėlė techniškai ir ekonomiškai tvarius tikslus.

Nuo pat planavimo, dizaino ir gamybos stadijos, Philips pabrėžia lengvai perdirbamų produktų svarbą. Philips dažnai dalyvauja nacionalinėse senų produktų surinkimo iniciatyvose ir perdirbimo programose, dažniausiai kooperuodami su konkuruojančiomis įmonėmis. Dabar yra naudojama perdirbimo sistema, vykdoma tokiose Europos šalyse kaip Olandija, Belgija, Norvegija, Švedija ir Danija.

JAV, Philips Consumer Lifestyle North America skyrė lėšų Electronic Industries Alliance (EIA) Electronics Recycling Project (Elektroninių Įrenginių Perdirbimo Projektui) ir valstijos perdirbimo iniciatyvoms, skirtoms seniems elektroniniams namų apyvokos produktams. Papildomai, Northwest Recycling Council (NERC) – daugelyje valstijų esanti, pelno nesiekianti organizacija yra susikoncentravusi ties perdirbimo rinkos gerinimu – planuoja įvykdyti perdirbimo programą.

Ramiojo Vandenyno Azijoje (Asia Pacific), Taivane, Aplinkos Apsaugos Administracija gali surinkti senus produktus pagal IT produktų perdirbimo valdymo programą, smulkiau apie tai galite rasti tinklapyje www.epa.gov.tw . Norėdami informacijos apie pagalbą ir taisymą, prašome perskaityti skiltį 'Service and Warranty' (Pagalba ir Garantija), arba jums gali padėti Aplinkosaugos specialistų komanda.

### Aplinkosaugos informacija

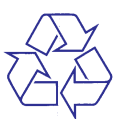

Jūsų produktas yra sukurtas ir pagamintas naudojant aukštos kokybės medžiagas ir priedus, kurie gali būti perdirbti ir naudojami dar kartą.

Kai pamatote perbrauktos šiukšliadėžės simbolį, pritvirtintą prie produkto, tai reiškia, kad produktas atitinka 2002/96/EC Europos Direktyvą.

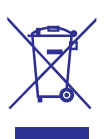

Prašome pasidomėti apie vietines atskirų elektrinių ir elektroninių produktų išmetimo taisykles. Taisyklingas jūsų senojo produkto išmetimas padės apsaugoti nuo potencialiai neigiamų pasekmių gamtai ir žmogaus sveikatai.

# Uždraustų Medžiagų Deklaracija

Šis produktas atitinka RoHs.

# II Klasės pranešimas

### ll klasės įrangos simbolis:

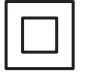

Šis simbolis rodo, kad šis produktas turi dvigubos izoliacijos sistemą.

# ... TECHNINIAI DUOMENYS

- Srovės adapteris:
  - Gamintojas: Philips Consumer Lifestyle International B.V.
  - Modelio numeris: SSW-1918xx-y (xx=EU, UK, AU, BR; Y=1, 3)
  - Įvestis: 100 240 V ~ 50/60 Hz 0.3 A
  - Išvestis: 9 V = 1.1 A

| Adapteris  | Regionas                        |
|------------|---------------------------------|
| SSW-1918EU | Europa, Rusija ir Singapūras    |
| SSW-1918UK | D.B. ir Honkongas               |
| SSW-1918AU | Australija ir Naujoji Zelandija |
| SSW-1918CN | Kinija                          |
|            |                                 |

### Priedai

- AC-DC Adapteris
- CD-ROM diskas, kuriame yra skaitmeninės naudojimosi instrukcijos
- Greitos Pradžios Gidas

### Patogumai

- Kortelių Skaitytuvas: Integruotas
- Palaikomi nuotraukų formatai:
  - JPEG nuotraukos (maksimali rezoliucija: 8000 x 6000 pikselių)
  - Progresyvios JPEG nuotraukos (iki 1024 x 768 pikselių)
- Palaikomos funkcijos: Nuotraukos automatinis orientavimas
- Mygtukai ir valdymas: Valdymo lazdelė, pagrindinis/atgal mygtukas, meniu mygtukas, maitinimo/režimo mygtukas
- Grojimo režimai: skaidrių peržiūra, glaustasis vaizdavimas, rodymas bangos režime, rodymas albumo režime
- Albumo tvarkymas: sukurti, kopijuoti, perkelti, ištrinti, pervadinti, grupuoti, pridėti prie mėgstamų albumo, pasirinkti keletą

- Nuotraukos redagavimas: kopijuoti, perkelti, ištrinti, pasukti, pridėti prie mėgstamų albumo, išrinkti spalvos toną, grupuoti, pasirinkti keletą
- Laikrodis: Laikrodis, kalendorius, laiko ir datos nustatymas, foninė muzika
- Žinutė: Sukurti žinutę, peržiūrėti žinutę
- Skaidrių peržiūros nustatymai: Perėjimo efektas, fono spalva, rodymo režimas, intervalas, maišymas, spalvos tonas
- Ekrano fonas: juodas, baltas, pilkas, automatiškai pritaikomas, švytinti spalva
- Nustatymai: kalba, ryškumas, laiko ir datos nustatymas, SmartPower, užmigdymas, automatinė orientacija, mygtukų garso ijungimas/išjungimas, atminties kortelės apsauga, demonstracija, skaidrių peržiūros nustatymai, Nuotraukų Rėmelio informacija, gamyklinių nustatymų atstatymas
- Sistemos būklė: Pavadinimas, programinės įrangos versija, talpa
- Plug & Play suderinamumas: Windows Vista/XP/7, Mac OS X 10.4/10.5/10.6
- Kontrolės patvirtinimai: BSMI, C-Tick, CCC, CE, GOST, PSB
- Kiti patogumai: suderinamas su 'Kensington' užraktu
- Ekrano kalbos: Anglų, Prancūzų, Vokiečių, Ispanų, Italų, Danų, Olandų, Portugalų, Rusų, Paprastoji Kinų, Tradicinė Kinų

# **10. TECHNINIAI DUOMENYS**

### Pastaba

Techniniai duomenys gali būti keičiami be • išankstinio įspėjimo.

### Vaizdas/Ekranas

- Rodymo kampas: @ C/R > 10, 140° (H)/ • 120° (V)
- Darbo laikas, iki 50% ryškumo: 20000 val. ٠
- Rodymo santykis: 4:3
- Rezoliucija: 800 x 600 .
- Ryškumas (jprastas): 200 cd/m<sup>2</sup> .
- Kontrastas (įprastas): 400:1
- Palaikomas nuotraukų formatas: JPEG nuotraukos (maksimali rezoliucija: 8000 x 6000 pikseliu)

### Video funkcijos (SPF4508/SPF4528)

- Tinkami video formatai: M-JPEG (\*.avi/\*.mov), MPEG-1 (\*.mpg/\*.dat/\*.avi/\*.mov)), MPEG-4 (\*.avi/\*.mov/\*.mp4)
- Video dvdis: ٠
  - M-JPEG, MPEG-1: ≤ 640 x 480
  - MPEG-4: ≤ 720 x 576
- Dažnis:  $\leq$  30 fps

### Audio funkcijos (SPF4508/SPF4528)

- Tinkami audio formatai: ٠
  - MP3 (MPEG Audio Layer III)
  - WAV
- Garsiakalbių išvesties galia: . 0.8 W ± 10% (8 ohm)
- Dažnis (-3dB) : 150 ~ 10kHz ٠
- S/N > 70 dB (fonas) ٠

### **Atminties laikmenos**

- Vidinės atminties talpa: 512 MB, iki 500 • aukštos raiškos nuotraukų.
- Atminties kortelių tipai: ٠
  - Secure Digital (SD) ٠
  - Secure Digital High Capacity (SDHC) .
  - Multimedia Card (MMC)
  - Memory Stick (MS) .
  - Memory Stick Pro (MS Pro) .

### Jungtys

USB: USB 2.0 Slave •

### Išmatavimai ir Svoris

- Išmatavimai be stovo (P x A x G): 225 x 184 x 33 mm
- Išmatavimai su stovu (P x A x G): ٠ 225 x 184 x 113 mm
- Svoris su stovu: 0.582 kg

### Temperatūra

- Veikimo būsenoie: 0°C 40°C •
- Laikymo būsenoje: -20°C 70°C .

### Maitinimas

.

٠

- Palaikomas srovės režimas: AC ٠
- Efektyvumo lygmuo: V
- Vidutinis energijos suvartojimas (kai sistema jjungta):
- SPF4308/SPF4328 (nuotraukų rodymo metu): 4.54 W
- SPF4508/SPF4528 (video arojimo metu): . 5.6 W4.8 W

# 2. JŪSŲ NUOTRAUKŲ RĖMELIS

Sveikiname įsigijus šį produktą ir sveiki prisijungę prie Philips! Norėdami pilnai pasinaudoti teikiamais privalumais, kuriuos siūlo Philips, užregistruokite savo produktą www.philips.com/welcome.

# Pristatymas

Su Philips Skaitmeniniu Nuotraukų Rėmeliu SPF4308/SPF4328 jūs galite:

- Peržiūrėti JPEG nuotraukas.
- Sukurti žinutes. ٠

Su Philips Skaitmeniniu Nuotraukų Rėmeliu SPF4508/SPF4528 jūs galite:

- Peržiūrėti JPEG nuotraukas. •
- Groti video klipus iš kameros. .
- Groti foninę muziką skaidrių peržiūros metu.
- Sukurti žinutes. •

# Ką rasite dėžutėje

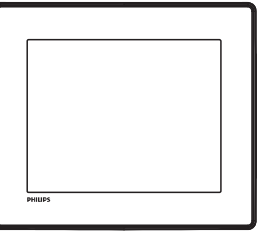

Philips Skaitmeninj Nuotraukų Rėmelj .

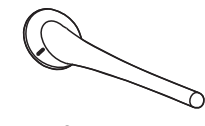

Stova •

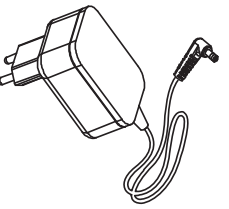

AC-DC maitinimo adapteri

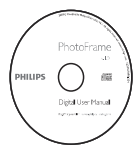

Diską su skaitmeninėmis vartotojo . instrukcijomis

| Repringers and the proceed of which we work and a communication of the proceeding of the proceeding of | PhotoFrame |
|----------------------------------------------------------------------------------------------------|------------|
| Quick Start C                                                                                                    | Guide      |
|                                                                                                    | PHILIPS    |

Greitos pradžios gidą

# ... JŪSŲ NUOTRAUKŲ RĖMELIS

# Jūsų Nuotraukų Rėmelio peržiūra

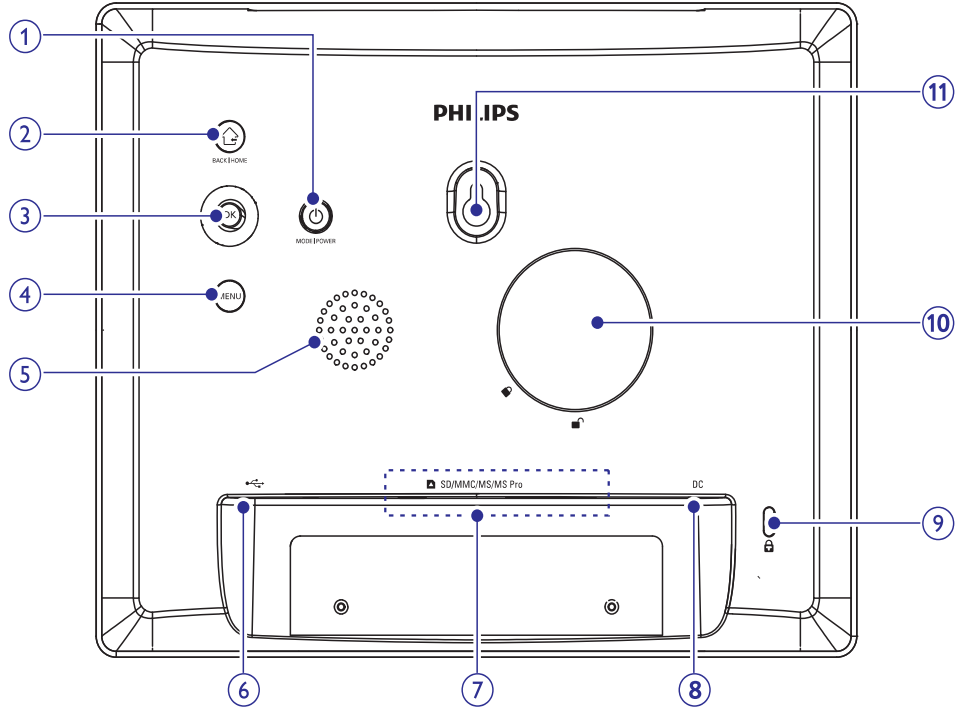

### 1. 🖱

- Paspauskite, norėdami perjungti režimą: skaidrių peržiūra/laikrodis/kalendorius.
- Paspauskite ir nuspaudę palaikykite, norėdami įjungti/išjungti Nuotraukų Rėmelį.

### **2.** 🗘

- Paspauskite, norėdami grįžti.
- Paspauskite ir nuspaudę palaikykite, norėdami sugrįžti į pagrindinį meniu.

### 3. OK (Valdymo lazdelė)

- Paspauskite, norėdami patvirtinti pasirinkimą
- Paspauskite, norėdami laikinai sustabdyti arba sugrįžti į grojimą
- Spauskite į viršų / apačią / dešinę / kairę, norėdami pasirinkti nustatymą viršuje / apačioje / dešinėje / kairėje.

### 4. MENU

- Paspauskite, norėdami įeiti į/išeiti iš meniu.
- 5. Garsiakalbis

### 6. ∙↔

- Lizdas, kuris yra skirtas USB laidui iš kompiuterio
- 7. SD/MMC/MS/MS Pro
  - SD/MMC/MS/MS Pro kortelių lizdas.

### 8. DC

- AC-DC maitinimo adapterio lizdas.
- 9. 🗟 Kensington užraktas
- 10. Skylė skirta stovui
- 11. Tvirtinimo prie sienos skylė

# 9. NUOTRAUKŲ RĖMELIO ATNAUJINIMAS

# Įspėjimas

• Nuotraukų Rėmelio atnaujinimo metu neatjunkite maitinimo.

Jeigu yra programinės įrangos atnaujinimas, jį atsisiųsti galite iš www.philips.com/support, norėdami atnaujinti savo Nuotraukų Rėmelį. Senesnės programinės įrangos internete nerasite.

- **1.** Aplankykite www.philips.com/support.
- 2. Suraskite savo Nuotraukų Rėmelį ir eikite į programinės įrangos skiltį.
- 3. Atsisiųskite naujausią programinę įrangą į pagrindinę savo SD kortelės direktoriją.
- 4. Įdėkite SD kortelę į Nuotraukų Rėmelį.
- Įjunkite Nuotraukų Rėmelį.
   ➡ Rodoma patvirtinimo žinutė.
- 6. Pasirinkite [Yes], tuomet spauskite OK, norėdami patvirtinti.
  - ➡ Kai programinės įrangos atnaujinimas yra baigtas, Nuotraukų Rėmelis persikraus.

## Atstatyti gamyklinius nustatymus

1. Pagrindiniame meniu pasirinkite [Settings], tuomet spauskite OK.

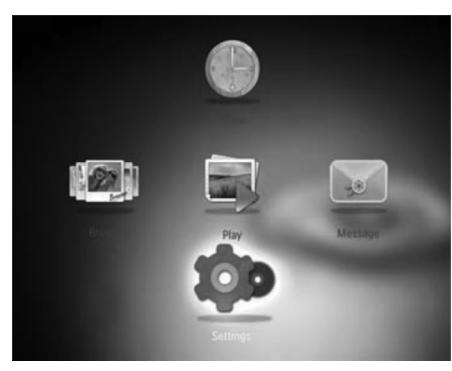

- 2. Pasirinkite [Default Settings], tuomet spauskite OK.
  - ➡ Rodoma patvirtinimo žinutė.
- 3. Pasirinkite [Yes], tuomet spauskite OK.
  - Visi Nuotraukų Rėmelio nustatymai yra gražinami į pradinius, kokie buvo nustatyti gamykloje.
- Norėdami atšaukti operaciją, parodytame pranešime pasirinkite [No], tuomet spauskite OK.

# 3. PRADŽIA

## Įspėjimas

• Naudokitės valdymu tik taip, kaip nurodyta šiose naudojimosi instrukcijose.

Šiame skyriuje būtinai sekite instrukcijomis eilės tvarka.

Jeigu susisiekėte su Philips, jūsų paprašys šio įrenginio modelio ir serijinio numerio. Modelio ir serijinis numeriai yra parašyti šio įrenginio gale. Parašykite skaičius čia:

Modelio Nr. \_\_\_

Serijinis Nr. \_\_\_\_

# Primontuokite stovą

Norėdami padėti Nuotraukų Rėmelį ant lygaus paviršiaus, prie Nuotraukų Rėmelio galo galite pritvirtinti pateiktą stovą.

 Įstatykite stovą į Nuotraukų Rėmelį, nukreipę stovą ties 
<sup>¬</sup> pozicija.

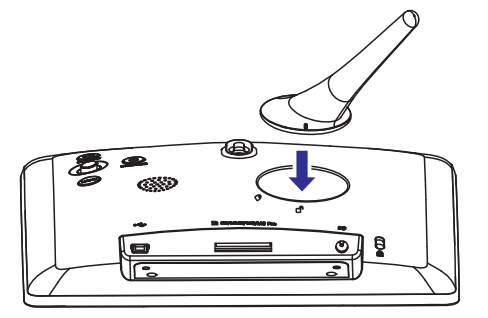

 Pritvirtinkite stovą pasukdami jį 45 laipsnių kampu prieš laikrodžio rodyklę ties 
<sup>≜</sup> pozicija, kad jis tvirtai laikytųsi.

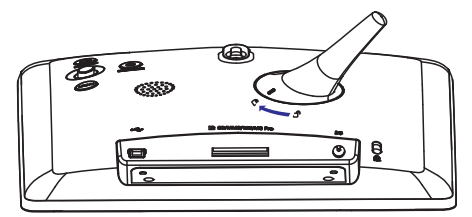

# Prijungimas prie maitinimo

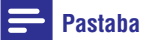

- Kai pastatote Nuotraukų Rėmelį, įsitikinkite, kad srovės kištukas ir rozetė yra lengvai pasiekiami.
- 1. Prijunkite pateiktą maitinimo laidą prie Nuotraukų Rėmelio DC lizdo.

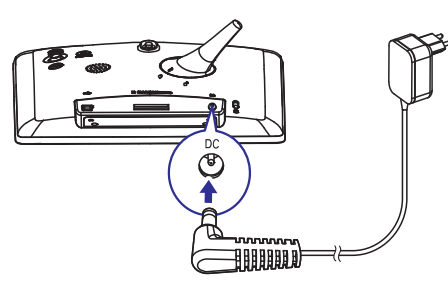

2. Prijunkite maitinimo laidą prie elektros rozetės.

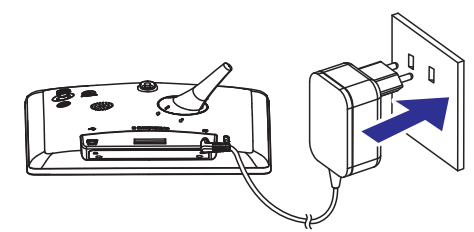

Po kelių sekundžių Nuotraukų Rėmelis įsijungs automatiškai.

# ... PRADŽIA

# Nuotraukų Rėmelio įjungimas

## Pastaba

- Kai Nuotraukų Rėmelį prijungiate prie maitinimo šaltinio, Nuotraukų Rėmelis įsijungs automatiškai.
- Kai Nuotraukų Rėmelis yra išjungtas ir prijungtas prie maitinimo šaltinio, jūs galite paspausti ir nuspaudę laikyti <sup>(1)</sup> mygtuką, norėdami įjungti Nuotraukų Rėmelį.

### Įjungus Nuotraukų Rėmelį pirmą kartą:

• Ekrane rodomas kalbos pasirinkimo langas.

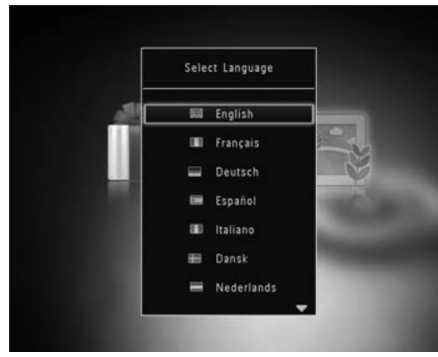

• Pasirinkite kalbą, tuomet spauskite **OK**.

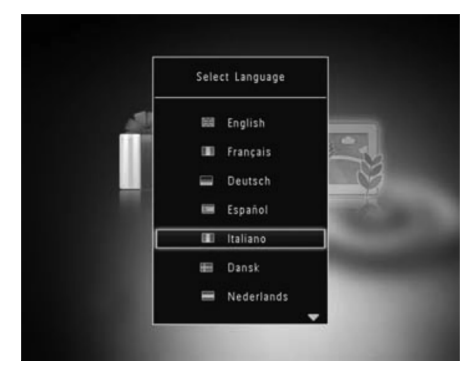

• Ekrane rodomas laiko ir datos nustatymo langas.

 Naudokitės valdymo lazdele, norėdami nustatyti laiką ir datą, tuomet spauskite OK.

# 🔆 Patarimas

 Jeigu Nuotraukų Rėmelis yra atjungiamas nuo maitinimo šaltinio ilgesniam laiko tarpui, tuomet, įjungus Nuotraukų Rėmelį, laiką ir datą jums teks nustatyti iš naujo.

# Nuotraukų Rėmelio išjungimas

## Pastaba

- Galite išjungti Nuotraukų Rėmelį tik po to, kai yra atlikti visi kopijavimo ir išsaugojimo veiksmai.
- Paspauskite ir ilgiau nei 2 sekundes palaikykite nuspaudę <sup>()</sup> mygtuką.

# Duomenų perkėlimas

Perkelkite nuotraukas naudodamiesi atminties jrenginiu

## Į Įspėjimas

 Neatjunkite atminties įrenginio nuo Nuotraukų Rėmelio tuo metu, kai nuotraukos yra perkeliamos iš arba į atminties įrenginį.

Su šiuo Nuotraukų Rėmeliu jūs galite žiūrėti JPEG nuotraukas, esančias viename iš šių prijungtų atminties įrenginių:

- Secure Digital (SD)
- Secure Digital (SDHC)
- Multimedia Card (MMC)
- Memory Stick (MS)

.

•

- Memory Stick Pro (MS Pro)
- Įdėkite atminties įrenginį į lizdą.
   ➡ Rodomas pasirinkimų meniu.

# ... NUSTATYMAI

Jeigu jūs pasirinksite [Auto-fit], Nuotraukų rėmelis išplės nuotrauką, kol ji pilnai užpildys ekraną.

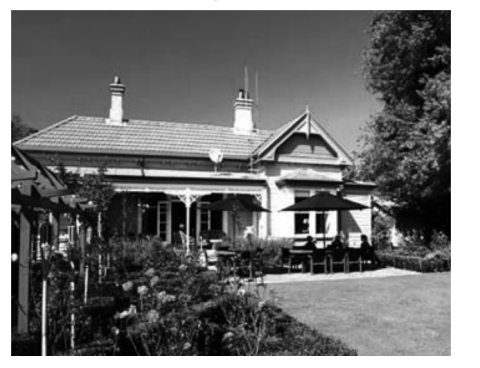

## Maitinimo matuoklė

1. Pagrindiniame meniu pasirinkite [Settings], tuomet spauskite OK.

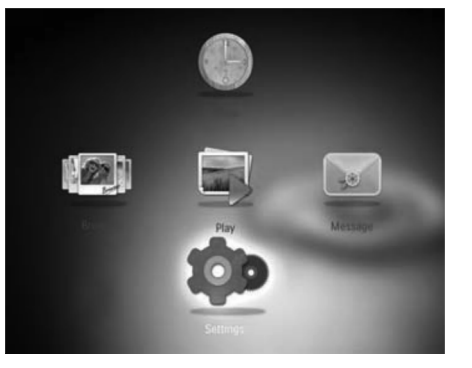

- 2. Pasirinkite [Power Meter], tuomet spauskite OK.
- 3. Norėdami, kad maitinimo matuoklė būtų rodoma, pasirinkite [On], tuomet spauskite OK.
  - Norėdami, kad maitinimo matuoklė būtų paslėpta, pasirinkite [Off], tuomet spauskite [OK].

# Rodyti Nuotraukų Rėmelio būklę

Nuotraukų Rėmelio programinės įrangos pagalba jūs galite rasti Nuotraukų Rėmelio modelio pavadinimą, programinės įrangos versiją ir Nuotraukų Rėmelio arba prijungto įrenginio atminties būklę.

1. Pagrindiniame meniu pasirinkite [Settings], tuomet spauskite OK.

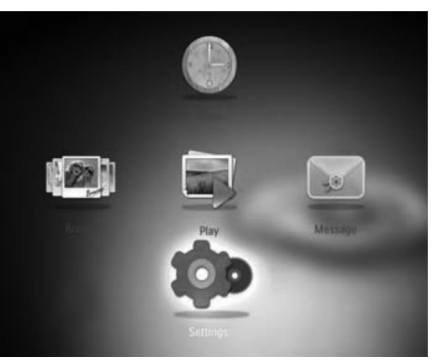

2. Pasirinkite [Info].

| Settings         |                            |
|------------------|----------------------------|
|                  | ▲                          |
| Hibernate        | PhotoFrame SPF4508/SPF4528 |
| Auto-orientate   | Software version: 0.38     |
| Set Been         | BL: 0.20                   |
|                  | Internal memory            |
| Memory Card      | NAND, MS Card              |
| Demo             | 381.20MB, 947.94MB         |
| Slideshow        | Used:                      |
| Power Meter      | 24.59MB, 4.58MB            |
| Info             | Free space:                |
| Default Settings | 356.61MB, 943.35MB         |
|                  |                            |
|                  |                            |

➡ Nuotraukų Rėmelio informacija yra rodoma ekrane.

- 3. Pasirinkite [Transition Effect], tuomet spauskite OK.
- 4. Pasirinkite perėjimo efektą, tuomet spauskite **OK**.

### Pasirinkite fono spalvą

Nuotraukoms, kurios yra mažesnės nei Nuotraukų Rėmelis, jūs galite išrinkti fono spalvą.

1. Pagrindiniame meniu pasirinkite [Settings], tuomet spauskite OK.

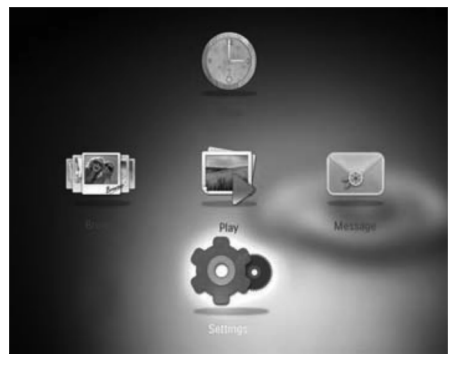

- 2. Pasirinkite [Slideshow], tuomet spauskite OK.
- 3. Pasirinkite [Background Color], tuomet spauskite OK.
- 4. Pasirinkite [RadiantColor] / fono spalvą / [Auto-fit], tuomet spauskite OK.

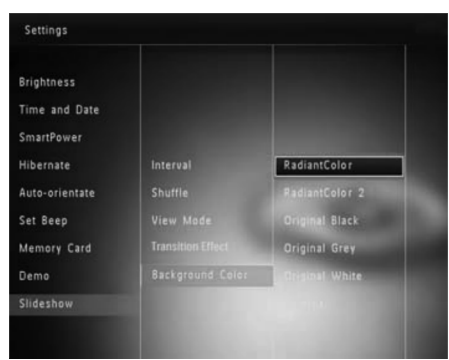

→ Jeigu jūs pasirinksite [RadiantColor], Nuotraukų rėmelis išplės nuotraukos spalvas iki pat ekrano krašto, kol jos pilnai užpildys ekrana.

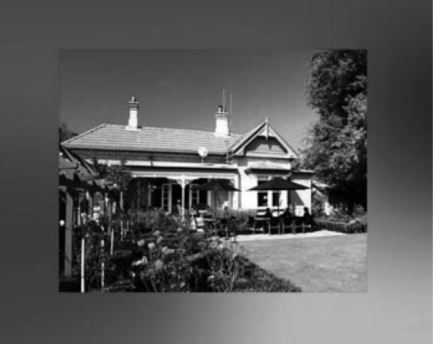

Jeigu jūs pasirinksite fono spalvą, Nuotraukų Rėmelis rodys nuotrauką su fono spalva.

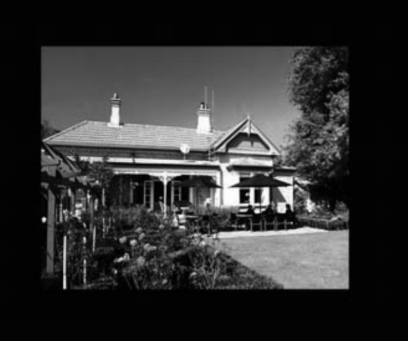

# ... PRADŽIA

- [Play Photos] (SPF4308/SPF4328) /[Play Inserted Content] (SPF4508/ SPF4528): Groti failus, esančius atminties įrenginyje.
- [Browse]: Naršyti duomenis, esančius atminties įrenginyje.
- [Copy to PhotoFrame]: Perkelti duomenis iš atminties įrenginio į Nuotraukų Rėmelį.
- 2. Pasirinkite [Copy to PhotoFrame], tuomet spauskite OK.
  - Rodoma patvirtinimo žinutė.

### Norėdami pasirinkti visas nuotraukas:

- 1. Pasirinkite [Yes], tuomet spauskite OK.
- Pasirinkite albumą, esantį Nuotraukų Rėmelyje, norėdami išsaugoti duomenis, tuomet spauskite OK.

### Norėdami pasirinkti tik tam tikras nuotraukas:

- 1. Pasirinkite [No], tuomet spauskite OK.
- 2. Pasirinkite albumą.
- Naudokitės valdymo lazdele, tuomet spauskite OK, norėdami pasirinkti arba nebesirinkti tam tikrų failus.

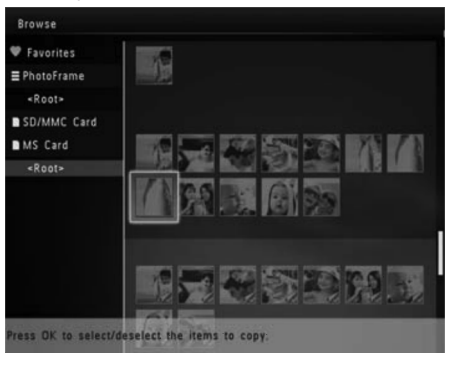

- 4. Spauskite MENU, norėdami tęsti perkėlimo operaciją.
- Pasirinkite albumą, esantį Nuotraukų Rėmelyje, norėdami išsaugoti duomenis, tuomet spauskite OK.
- Norėdami išimti atminties įrenginį, ištraukite jį.

# Perkelkite nuotraukas naudodamiesi kompiuteriu

### Įspėjimas

- Neatjunkite kompiuterio nuo Nuotraukų Rėmelio tuo metu, kai nuotraukos yra perkeliamos iš arba į kompiuterį.
- 1. Prijunkite USB laidą prie Nuotraukų Rėmelio ir kompiuterio.

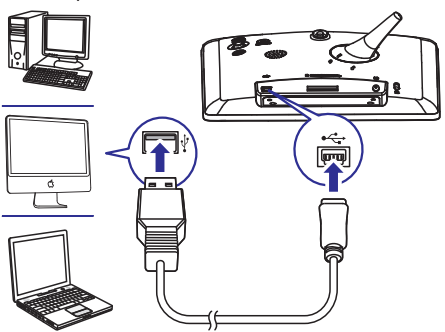

- Galite nutempti ir įkelti duomenis iš kompiuterio albumo į Nuotraukų Rėmelį.
- 2. Kai perkėlimas yra baigtas, atjunkite USB laidą nuo kompiuterio ir Nuotraukų Rėmelio.

# 🔆 Patarimas

- Jūs galite perkelti duomenis iš Nuotraukų Rėmelio į kompiuterį.
- Perkėlimo greitis priklauso nuo jūsų operacinės sistemos ir programinės įrangos konfigūracijų.

# Greitasis meniu

- Pagrindiniame meniu spauskite MENU.
   ➡ Rodomas greitasis meniu.
- 2. Pasirinkite vieną iš pasirinkimų, tuomet spauskite **OK**.
- Sekite instrukcijomis ekrane, norėdami reguliuoti ryškumą arba pažiūrėti Nuotraukų Rėmelio būklę.

# ... PRADŽIA

• Norėdami išeiti iš greitojo meniu, pakartotinai spauskite MENU.

# Susipažinkite su šiais klaviatūros mygtukais

| •          | Anglų kalbos įvestis.                                                                    |
|------------|------------------------------------------------------------------------------------------|
| $\bigcirc$ | Europietiškų kalbų įvestis.                                                              |
| 拼音         | Paprastosios Kinų kalbos<br>įvestis.                                                     |
| Русский    | Rusų kalbos įvestis.                                                                     |
| \$#* / ABC | Spauskite, norėdami pasirinkti<br>simbolius, skyrybos ženklus,<br>abėcėlę arba skaičius. |
| aA         | Spauskite, norėdami perjungti<br>tarp didžiųjų ir mažųjų raidžių.                        |
|            | Palikti tarpą.                                                                           |
|            | Perkelti į kitą eilutę.                                                                  |

# ... NUSTATYMAI

### Pasirinkite skaidrių peržiūros eilės tvarką

1. Pagrindiniame meniu pasirinkite [Settings], tuomet spauskite OK.

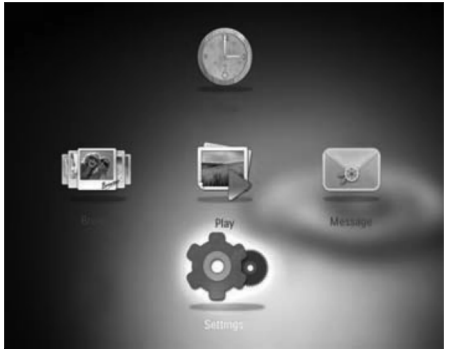

- 2. Pasirinkite [Slideshow], tuomet spauskite OK.
- 3. Pasirinkite [Shuffle], tuomet spauskite OK.
- Norėdami, kad skaidrių peržiūra būtų rodoma atsitiktine tvarka, pasirinkite [0n], tuomet spauskite 0K.

# Pasirinkite skaidrių peržiūros rodymo režimą

1. Pagrindiniame meniu pasirinkite [Settings], tuomet spauskite OK.

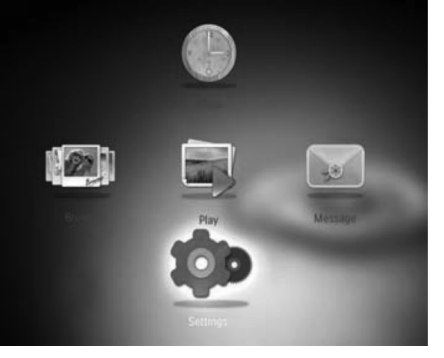

- 2. Pasirinkite [Slideshow], tuomet spauskite OK.
- 3. Pasirinkite [View Mode], tuomet spauskite OK.
- 4. Pasirinkite rodymo režimą skaidrių peržiūrai, tuomet spauskite **OK**.

### Pasirinkite failų tipą skaidrių peržiūrai (SPF4508/ SPF4528)

1. Pagrindiniame meniu pasirinkite [Settings], tuomet spauskite OK.

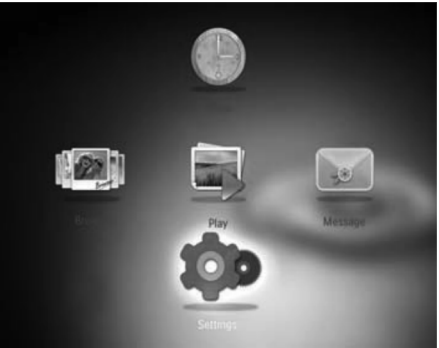

- 2. Pasirinkite [Slideshow], tuomet spauskite OK.
- 3. Pasirinkite [File Type], tuomet spauskite OK.
- Pasirinkite failų tipą skaidrių peržiūrai, tuomet spauskite OK.
  - [Photos and Video]: Skaidrių peržiūroje rodomos nuotraukos ir video failai.
  - [Only Photos]: Skaidrių peržiūroje rodomos tik nuotraukos.

### Pasirinkite perėjimo efektą

1. Pagrindiniame meniu pasirinkite [Settings], tuomet spauskite OK.

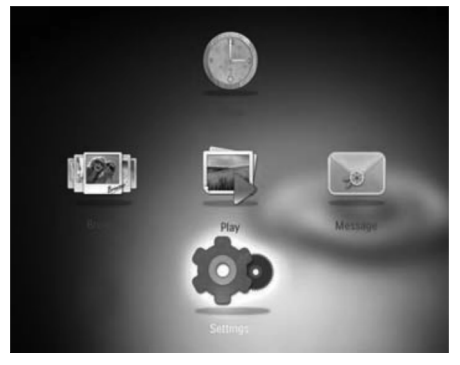

2. Pasirinkite [Slideshow], tuomet spauskite OK.

### 1. Pasirinkite [Settings], tuomet spauskite OK.

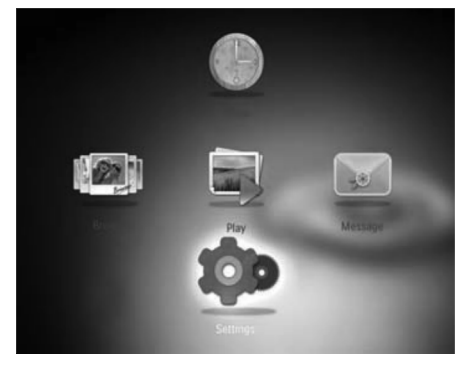

### 2. Pasirinkite [Demo], tuomet spauskite OK.

| Language                    |     |  |
|-----------------------------|-----|--|
| Brightness<br>Time and Date |     |  |
| SmartPower                  | On  |  |
| Hibernate                   | Off |  |
| Auto-orientate              |     |  |
| Set Beep                    |     |  |
| Memory Card                 | _   |  |
| Demo                        | Ţ   |  |

- 3. Pasirinkite [On], tuomet spauskite OK.
  - └→ Demonstracija yra įjungiama.
  - Kai demonstracinis režimas yra jjungtas, Nuotraukų Rėmelis automatiškai rodys demonstraciją, kai tik maitinimo laidą prijungsite prie maitinimo šaltinio.
- Demonstracijos metu spauskite bet kokį mygtuką, norėdami iš jos išeiti.
- Norėdami išjungti demonstraciją prijungus maitinimą, pasirinkite [Off], tuomet spauskite OK.

## Skaidrių peržiūros nustatymai

### Pasirinkite skaidrių peržiūros intervalą

1. Pagrindiniame meniu pasirinkite [Settings], tuomet spauskite OK.

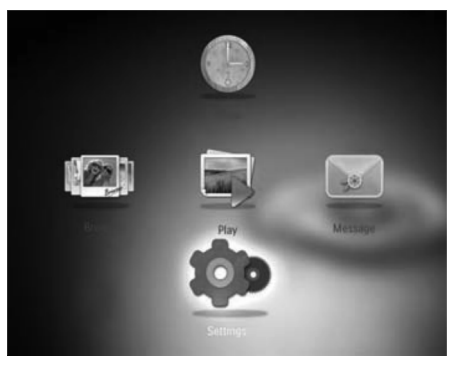

- 2. Pasirinkite [Slideshow], tuomet spauskite OK.
- 3. Pasirinkite [Interval], tuomet spauskite OK.

| Settings       |                   |            |
|----------------|-------------------|------------|
| Brightness     |                   |            |
| Time and Date  |                   | 10 Seconds |
| SmartPower     |                   | 30 Seconds |
| Hibernate      | Interval          | 1 Minute   |
| Auto-orientate | Shuffle           | 5 Minutes  |
| Set Beep       | View Mode         | 30 Minutes |
| Memory Card    | Transition Effect | 1 Hour     |
| Demo           | Background Color  | 4 Hours    |
| Slideshow      |                   | 12 Hours   |

4. Pasirinkite intervalą, tuomet spauskite OK.

# 4. GROJIMAS

### Nuotraukų rodymas

## Pastaba

- Su Nuotraukų Rėmeliu jūs galite žiūrėti JPEG nuotraukas skaidrių peržiūros režime.
- Jeigu dar nebuvote susikūrę jokios žinutės, jjungimo metu pasirinkite [Start PhotoFrame], tuomet spauskite OK.
- 2. Pasirinkite [Play], tuomet spauskite OK.
  - → (SPF4308/SPF4328) Nuotraukos yra rodomos skaidrių peržiūros režime.
  - (SPF4508/SPF4528) Nuotraukos/video klipai yra rodomi skaidrių peržiūros režime. Iš anksto nustatyta taip, kad, jeigu yra muzikinių failų, tuomet nuotraukos bus rodomos grojant foninei muzikai.

### Nuotraukų peržiūros režime:

- Norėdami pasirinkti buvusią/sekančią nuotrauką, valdymo lazdelę pastumkite į kairę/dešinę.
- Norėdami laikinai sustabdyti skaidrių peržiūrą, spauskite OK.
- Norėdami sugrįžti į skaidrių peržiūrą, spauskite OK dar kartą.

### Nuotraukų ir skaidrių peržiūros valdymas

Norėdami valdyti nuotraukas skaidrių peržiūros metu arba skaidrių peržiūros nustatymus, naudokitės šiais žingsneliais:

- 1. Spauskite MENU.
  - → Rodomas nustatymu meniu.
- Pasirinkite vieną iš nustatymų, tuomet spauskite OK.
- [View Mode]: Pasirinkite rodymo režimą.
- [Add to Favorites]: Pridėkite nuotrauką prie [Favorites] albumo, esančio Nuotraukų Rėmelyje.
- [Slideshow settings]
- [Interval]: Pasirinkite skaidrių peržiūros dažnį.
- [Shuffle]: Rodyti arba nerodyti nuotraukų atsitiktine tvarka.

- [Color Tone]: Pasirinkite nuotraukos spalvą.
- [Transition Effect]: Pasirinkite perėjimo efektą.
- [Background Color]: Pasirinkite fono spalvą.
- [**Rotate]:** Pasirinkite kampą, norėdami paversti nuotrauką.
- [Copy]: Nukopijuokite nuotrauką į kitą albumą.
- [Delete]: Ištrinti nuotrauką.
- [Brightness]: Valdymo lazdelę pastumkite į viršų/ apačią, norėdami reguliuoti ekrano ryškumą.
- [Zoom]: Spauskite, norėdami pritraukti ir apkarpyti nuotrauką.

### Nuotraukos pritraukimas ir apkarpymas

Su Nuotraukų Rėmeliu galite pritraukti nuotrauką, apkarpyti ją ir išsaugoti kaip naują nuotrauką.

- Skaidrių peržiūros režime, spauskite MENU.
   ➡ Rodomas pasirinkimų meniu.
- 2. Pasirinkite [Zoom].
- Pakartotinai spauskite OK, norėdami pritraukti nuotrauką (arba išeiti iš pritraukimo režimo).
- 4. Valdymo lazdele apkarpykite nuotrauką.
- 5. Spauskite MENU.
- 6. Pasirinkite [Crop and Save], tuomet spauskite OK.
   → Rodoma patvirtinimo žinutė.
- 7. Pasirinkite [Yes], tuomet spauskite OK.

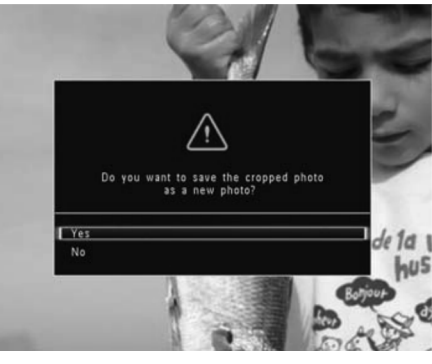

 Norėdami atšaukti operaciją, spauskite [No], tuomet spauskite OK.

# ... GROJIMAS

 Pasirinkite albumą arba sukurkite albumą, norėdami išsaugoti naują nuotrauką, tuomet spauskite OK.
 Kai nuotrauka vra išsaugota. Nuotrauku

 Kai nuotrauka yra išsaugota, Nuotraukų Rėmelis sugrįš į skaidrių peržiūros režimą.

### Norėdami sukurti albumą, kuriame bus išsaugota nuotrauka:

- 1. Pasirinkite [Create New Album], tuomet spauskite OK, norėdami patvirtinti.
  - ➡ Rodoma klaviatūra.

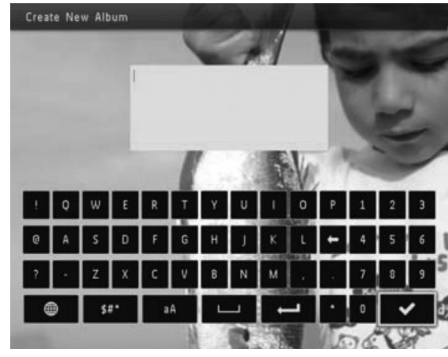

- 2. Valdymo lazdelę du kartus pastumkite žemyn, norėdami patekti į klaviatūrą.
- Norėdami įvesti pavadinimą (apie 24 simbolius), pasirinkite abėcėlę/skaičius, tuomet spauskite OK.
  - Norėdami perjungti tarp didžiųjų ir mažųjų raidžių, pasirinkite aA rodomoje klaviatūroje, tuomet spauskite OK.
- 4. Kai pavadinimas baigtas, pasirinkite ✓ ir spauskite OK.
- 5. Spauskite **OK**, norėdami pradėti išsaugojimo procesą.

# Video grojimas (SPF4508/SPF4528)

### Pastaba

- Su Nuotraukų Rėmeliu jūs galite groti didžiąją dalį skaitmeniniais fotoaparatais sukurtų video failų. Jūs taip pat galite groti ir kitus video failus, esančius šiuose formatuose: M-JPEG (\*.avi/\*.mov), MPEG-1 (\*.mpg/\*.dat/\*.avi/\*.mov), ir MPEG-4 (\*.avi/\*.mov/\*.mp4). Prieš grodami failus, įsitikinkite, kad jų formatai yra tinkami jūsų Nuotraukų Rėmeliui.
- Kai kurie video klipai su audio formatu, kuris nėra tinkamas jūsų Nuotraukų Rėmeliui, gali būti grojami be audio išvesties, o ekrane bus rodoma x ikona.
- Albumo/sumažintų nuotraukų/filmo juostelės režime, video failas yra rodomas su akona viršuje.
- 1. Pagrindiniame meniu, pasirinkite [Browse] ir tuomet spauskite OK.
  - → Albumai rodomi bangos režime.
- 2. Pasirinkite video, tuomet spauskite **OK**, norėdami pradėti grojimą.

### Grojimo metu:

- Norėdami reguliuoti garsumą, valdymo lazdelę pastumkite į viršų/apačią.
- Norėdami laikinai sustabdyti/sugrįžti į grojimą, spauskite OK.
- Norėdami groti buvusį/sekantį video, valdymo lazdelę pastumkite į dešinę/kairę.
- Palaikykite valdymo lazdelę pastūmę į dešinę, norėdami pradėti greitą sukimą į priekį.
- Pastumkite valdymo lazdelę į dešinę vieną kartą, norėdami pradėti dvigubai greitesnį sukimą į priekį.
- Pastumkite valdymo lazdelę į dešinę du kartus, norėdami pradėti keturgubai greitesnį sukimą į priekį.
- Greito sukimo į priekį metu spauskite **OK**, norėdami grąžinti įprastą greitį.

# ... NUSTATYMAI

3. Pasirinkite [On], norėdami įjungti mygtukų garsą, tuomet spauskite OK.

| Settings                                              |     |   |
|-------------------------------------------------------|-----|---|
| Language<br>Brightness<br>Time and Date<br>SmartPower | On  | _ |
| Hibernate<br>Auto-orientate<br>Set Beep               | Off |   |
| Memory Card<br>Demo                                   |     |   |

 Norėdami išjungti mygtukų garsą, pasirinkite [Off], tuomet spauskite OK.

# Apsaugoti/neapsaugoti duomenis, esančius atminties įrenginyje

Jūs galite įjungti ištrynimo funkciją atminties įrenginyje, prijungtame prie Nuotraukų Rėmelio. Norėdami apsaugoti failus, esančius atminties įrenginyje, nuo atsitiktinių ištrynimų, galite išjungti atminties įrenginio failų ištrynimo funkciją.

1. Pasirinkite [Settings], tuomet spauskite OK.

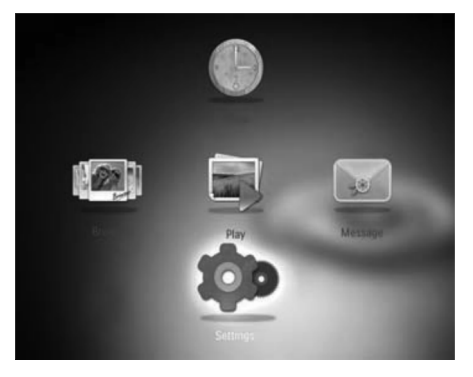

# 2. Pasirinkite [Memory Card], tuomet spauskite OK.

| Settings       |                |  |
|----------------|----------------|--|
| Language       |                |  |
| Brightness     |                |  |
| Time and Date  |                |  |
| SmartPower     | Enable Delete  |  |
| Hibernate      | Disable Delete |  |
| Auto-orientate |                |  |
| Set Beep       |                |  |
| Memory Card    |                |  |
| Demo           |                |  |
|                | -              |  |

3. Pasirinkite [Disable Deleting]/[Enable Deleting], tuomet spauskite OK.

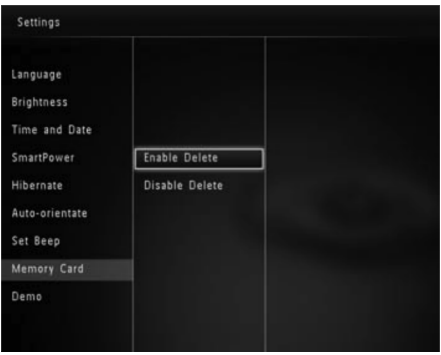

## Nustatyti Demonstraciją

# Pastaba

• Demonstracija yra aktyvi tik nuotraukų arba video skaidrių peržiūros metu.

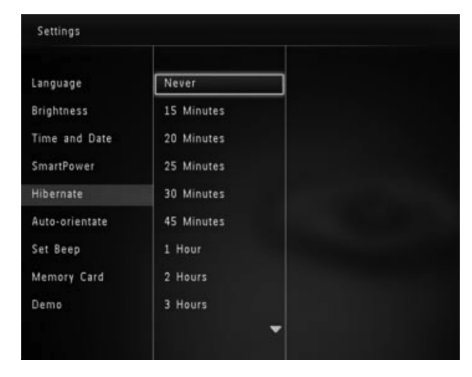

 Norėdami pažadinti Nuotraukų Rėmelį iš miegojimo būsenos, nuspaudę palaikykite <sup>(1)</sup>.

# Nustatyti 'Automatinę orientaciją'

Jūs galite peržiūrinėti nuotraukas teisingoje pozicijoje, priklausomai nuo Nuotraukų Rėmelio horizontalios/vertikalios padėties.

1. Pasirinkite [Settings], tuomet spauskite OK.

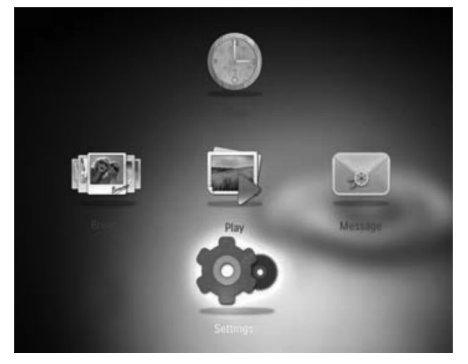

2. Pasirinkite [Auto Orientate], tuomet spauskite OK.

### 3. Pasirinkite [On], tuomet spauskite OK.

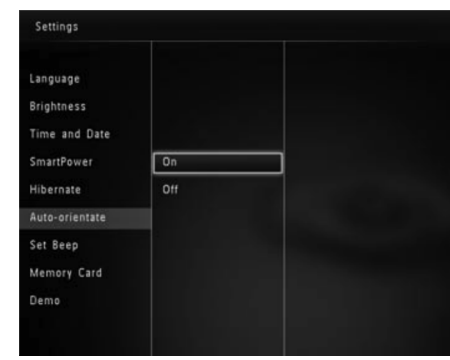

 Norėdami išjungti automatinės orientacijos funkciją, pasirinkite [Off], tuomet spauskite OK.

# Nustatyti mygtukų garsą

1. Pasirinkite [Settings], tuomet spauskite OK.

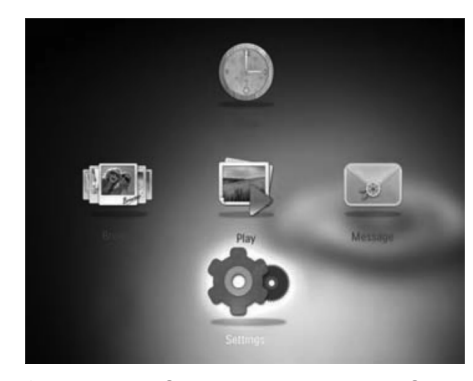

2. Pasirinkite [Set Beep], tuomet spauskite OK.

# ... GROJIMAS

### Video valdymas (SPF4508/ SPF4528)

Galite naudotis šiais žingsneliais, norėdami valdyti grojamus video failus.

- 1. Grojimo metu spauskite MENU.
  - └→ Rodomas nustatymų meniu.

| Options          |  |
|------------------|--|
| Add to Favorites |  |
| Сору             |  |
| Delete           |  |
| Repeat           |  |
| Viewing Format   |  |
| Brightness       |  |

- 2. Pasirinkite vieną iš pasirinkimų, tuomet spauskite **OK**.
- [Add to Favorites]: Pridėti video į [Favorites] albumą, esantį Nuotraukų Rėmelyje.
- [Copy]: Kopijuoti video į kitą albumą.
- [Delete]: Ištrinti video.
- [Repeat]
  - [Play in Loop]: Groti cikliškai.
  - [Play Once]: Groti vieną karta.
- [Viewing Format]
  - [Full Screen]: Groti pilno ekrano formatu.
  - [Original]: Groti originaliu formatu.

# Foninės muzikos grojimas (SPF4508/ SPF4528)

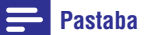

- Nuotraukų Rėmelis gali groti tik MP3 arba WAV muzikinius failus.
- Nuotraukų peržiūros metu spauskite MENU.
   → Rodomas pasirinkimų meniu.
- Valdymo lazdelę pastumkite į apačią, norėdami pasirinkti [Select background music], tuomet spauskite OK.
- 3. Pasirinkite [Select Music], tuomet spauskite OK.

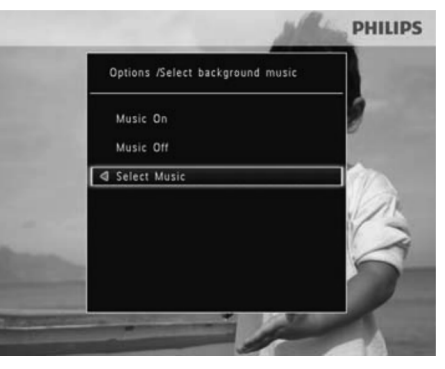

4. Pasirinkite katalogą.

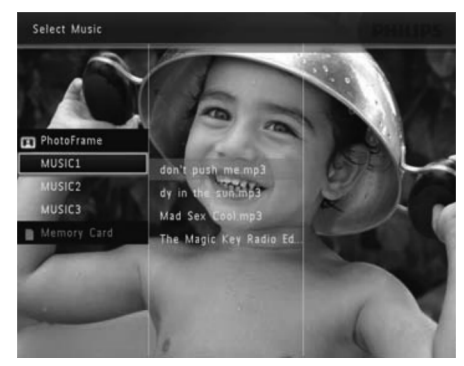

- 5. Pasirinkite muziką.
  - Jeigu norite pasirinkti visą muziką, esančią kataloge, tęskite **6-uoju žingsneliu**.

# ... GROJIMAS

 Norėdami pasirinkti muziką kataloge, pastumkite valdymo lazdelę į dešinę, tuomet pasirinkite muziką.

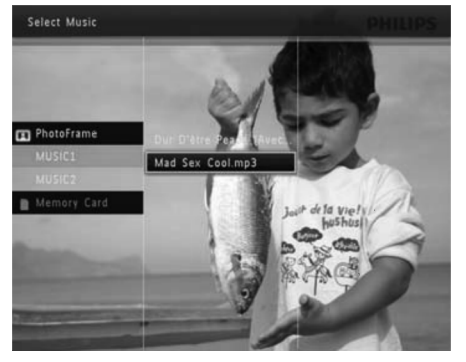

6. Spauskite OK.

Jeigu jūs jau pasirinkote muziką:

• [Select background music] meniu, pasirinkite [Music On], tuomet spauskite OK.

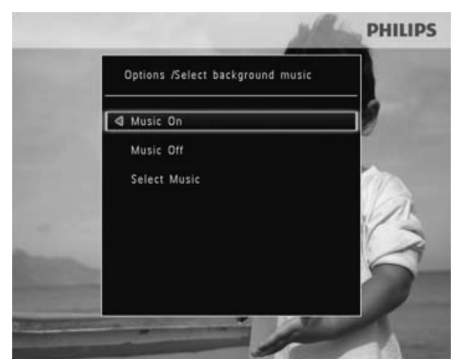

Grojami pasirinkti muzikos failai.

 Norėdami sustabdyti muzikos grojimą, pasirinkite [Music Off], tuomet spauskite OK.

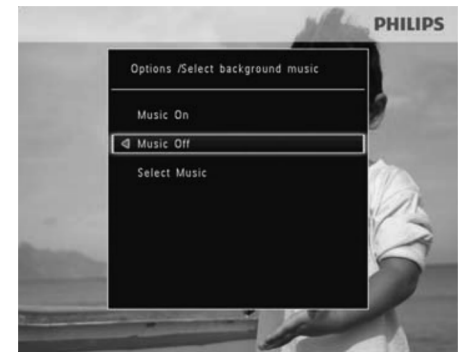

 Norėdami reguliuoti muzikos garsumą grojimo metu, pastumkite valdymo lazdelę į viršų/apačią.

### Musikos meniu:

- 1. Pasirinkite muzikos katalogą, tuomet spauskite **MENU**.
  - ➡ Rodomas muzikos meniu.
- 2. Pasirinkite vieną iš pasirinkimų, norėdami tęsti.
  - Kopijuokite muziką į kitą katalogą
  - Ištrinkite muziką
  - Reguliuokite muzikos garsumą

# ... NUSTATYMAI

3. Pasirinkite [Timer], tuomet spauskite OK.

| Language       |       |              |
|----------------|-------|--------------|
| Brightness     |       |              |
| Time and Date  |       |              |
| SmartPower     | Timer | 011          |
| Hibernate      |       | Set On-Time  |
| Auto-orientate |       | Set Off-Time |
| Set Beep       |       |              |
| Memory Card    |       |              |
| Demo           |       |              |

- 4. Pasirinkite [Set on Timer]/[Set off Timer], tuomet spauskite OK.
  - Norėdami išjungti automatinio įsijungimo/išsijungimo funkciją, pasirinkite [Off], tuomet spauskite OK.

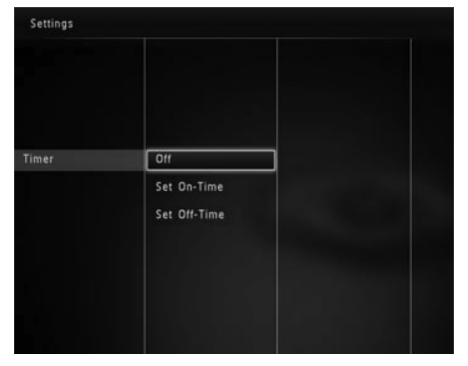

 Valdymo lazdelę pastumkite į viršų/apačią/dešinę/kairę, norėdami nustatyti laiką, tuomet spauskite **OK**.

🔆 Pastaba

 Kai Nuotraukų Rėmelis yra budėjimo (miegojimo) režime, galite paspausti O mygtuką, norėdami Nuotraukų Rėmelį pažadinti.

# Nuotraukų Rėmelio užmigdymas

1. Pasirinkite [Settings], tuomet spauskite OK.

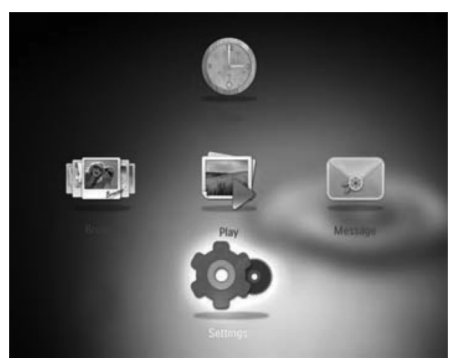

- 2. Pasirinkite [Hibernate], tuomet spauskite OK.
- **3.** Pasirinkite vieną iš pasirinkimų, tuomet spauskite **OK**.

| language       |            |  |
|----------------|------------|--|
| Brightness     | 15 Minutes |  |
| Time and Date  | 20 Minutes |  |
| SmartPower     | 25 Minutes |  |
| Hibernate      | 30 Minutes |  |
| Auto-orientate | 45 Minutes |  |
| Set Beep       | 1 Hour     |  |
| Memory Card    | 2 Hours    |  |
| Demo           | 3 Hours    |  |

- Po pasirinkto laiko tarpo Nuotraukų Rėmelis bus automatiškai užmigdytas.
- Norėdami išjungti užmigdymo funkciją, pasirinkite [Never], tuomet spauskite OK.

2. Pasirinkite [Time and Date], tuomet spauskite OK.

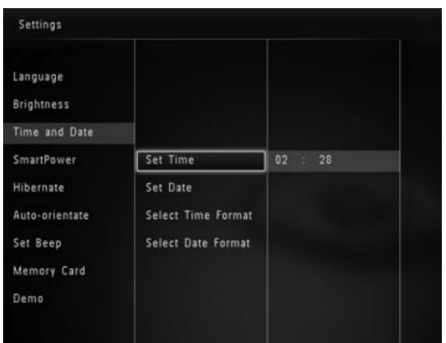

- 3. Pasirinkite [Set Time]/[Set Date], tuomet spauskite OK.
- Valdymo lazdelę pastumkite į viršų/apačią/dešinę/kairę, norėdami įvesti minutes / valandas / dieną / mėnesį / metus, tuomet spauskite OK.

### Nustatyti laiko/datos formatą

1. Pasirinkite [Settings], tuomet spauskite OK.

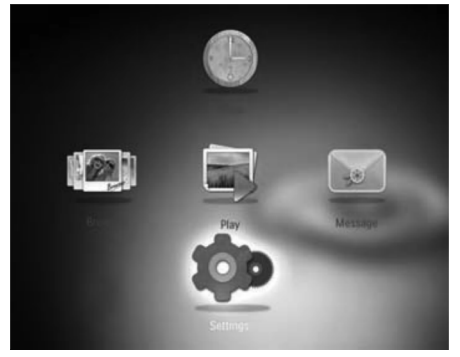

- 2. Pasirinkite [Time and Date], tuomet spauskite OK.
- 3. Pasirinkite [Select Time Format]/[Select Date Format], tuomet spauskite OK.

4. Pasirinkite formatavimą, tuomet spauskite **OK**.

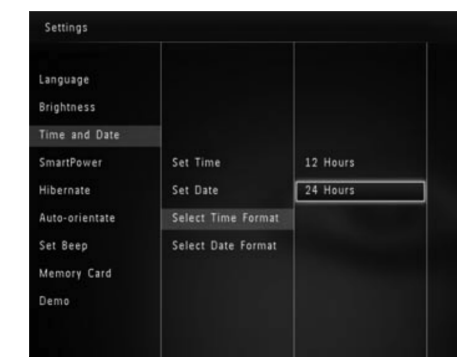

Nustatyti SmartPower išsijungimo laikmatį

Su SmartPower funkcija, jūs galite konfigūruoti automatinį Nuotraukų Rėmelio įsijungimo arba išsijungimo laiką. Kai ekranas automatiškai išsijungia, Nuotraukų Rėmelis persijungia į budėjimo (miegojimo) režimą.

### **P**astaba

- Įsitikinkite, kad dabartinis jūsų Nuotraukų Rėmelio laikas yra nustatytas teisingai.
- 1. Pasirinkite [Settings], tuomet spauskite OK.

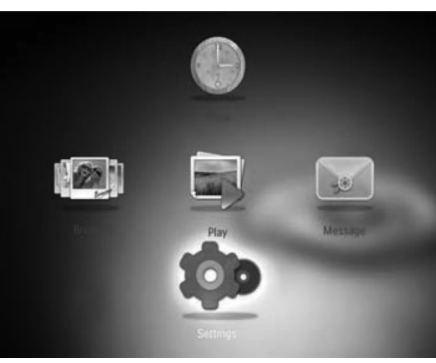

2. Pasirinkite [SmartPower], tuomet spauskite OK.

# 5. NARŠYMAS

# Naršykite ir tvarkykite albumus ir nuotraukas

Galite naršyti ir tvarkyti albumus ir nuotraukas bangos arba albumo režime.

• Bangos režimas:

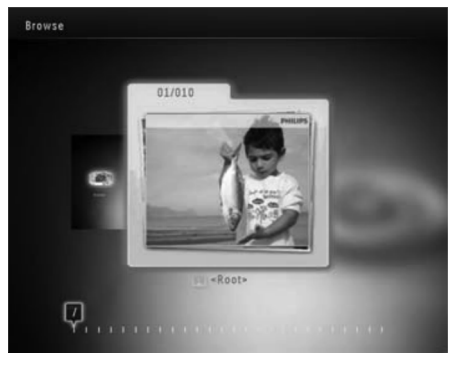

• Albumo režimas:

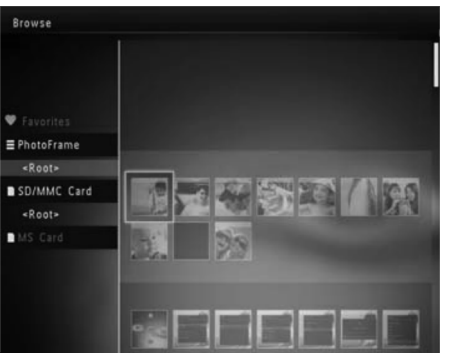

#### Albumų naršymas:

- 1. Pagrindiniame meniu, pasirinkite [Browse], tuomet spauskite OK.
  - → Albumai yra rodomi bangos režime.
- Norėdami pereiti į albumo režimą, spauskite U.
  - Norėdami sugrįžti į bangos režimą, spauskite <sup>(1)</sup>.

- Bangos/albumo režime,
  - Spauskite **OK** vieną kartą: Nuotrauka yra laikinai sustabdoma.
  - Spauskite **OK** du kartus: Pradedama skaidrių peržiūra.

### Tvarkykite albumus ir nuotraukas:

- Pasirinkite albumą/įrenginį, spauskite MENU.
   ➡ Rodomas pasirinkimų meniu.
- 2. Pasirinkite vieną iš pasirinkimų, tuomet spauskite **OK**, norėdami tęsti.

### Įrenginio meniu:

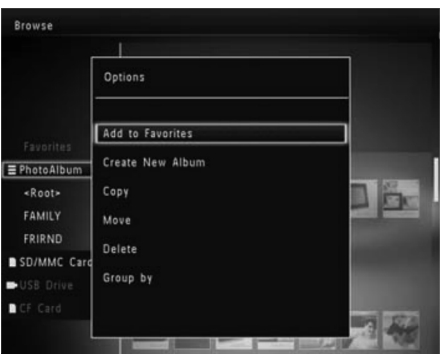

- [Add to Favorites]: Pridėti nuotraukas arba įrenginį prie [Favorites] albumo.
- [Create New Album]: Sukurti naują albumą.
- [Copy]: Nukopijuoti nuotraukas iš įrenginio į kitą albumą.
- [Move]: Perkelti nuotraukas įrenginyje į kitą albumą.
- [Delete]: Ištrinti nuotraukas iš įrenginio.
- [Group By]: Grupuoti nuotraukas įrenginyje pagal pavadinimą arba datą.

# ... NARŠYMAS

### Albumo meniu:

|               | Options          |         |
|---------------|------------------|---------|
| Favorites     | Add to Favorites |         |
| <root></root> | Сору             |         |
| SD/MMC Car    | Move             | X3 ( 8) |
| MS Card       | Delete           |         |
| <root></root> | Rename           |         |
|               | Group by         |         |
|               | Multiple-select  | 0.5     |

- [Add to Favorites]: Pridėti nuotraukas arba įrenginį prie [Favorites] albumo.
- [Copy]: Nukopijuoti nuotraukas iš įrenginio į kitą albumą.
- [Move]: Perkelti nuotraukas įrenginyje į kitą albumą.
- [Delete]: Ištrinti nuotraukas iš albumo.
- [Rename]: Pervadinti albumą.
- [Group By]: Grupuoti nuotraukas albume pagal pavadinima arba data.
- [Multipe-select]: Pasirinkite keletą nuotraukų tvarkymui.

### Glaustojo vaizdavimo (Thumbnail) meniu:

- [Add to Favorites]: Pridėti nuotraukas arba įrenginį prie [Favorites] albumo.
- [Copy]: Nukopijuoti nuotraukas iš įrenginio j kitą albumą.
- [Move]: Perkelti nuotraukas įrenginyje į kitą albumą.
- [Delete]: Ištrinti nuotraukas iš įrenginio.
- [Rotate]: Paversti nuotrauką albume.
- [Color Tone]: Pasirinkti spalvą nuotraukai.
- [Group By]: Grupuoti nuotraukas įrenginyje pagal pavadinimą arba datą.
- [Multipe-select]: Pasirinkite keletą nuotraukų tvarkymui.

### Kai jūs pasirenkate [Favorites] albumą, rodomas kitas meniu.

- [Remove from Favorites]: Ištrinti nuotraukas iš [Favorites] albumo.
- [Copy]: Nukopijuoti nuotraukas iš įrenginio į kitą albumą.
- [Delete]: Ištrinti nuotraukas iš albumo.
- [Group By]: Grupuoti nuotraukas albume pagal pavadinimą arba datą.

### Pridėkite nuotraukas prie mėgstamo albumo

Norėdami pridėti nuotraukas prie savo mėgstamo albumo:

1. Pasirinkite [Add to Favorites], tuomet spauskite OK.

### Sukurkite albumą

- 1. Pasirinkite [Create New Album], tuomet spauskite OK.
- Norėdami įvesti pavadinimą (apie 24 simbolius), pasirinkite abėcėlę/skaičius, tuomet spauskite OK.
  - Norėdami perjungti tarp didžiųjų ir mažųjų raidžių, pasirinkite aA rodomoje klaviatūroje, tuomet spauskite OK.
- Kai pavadinimas baigtas, pasirinkite ✓ ir spauskite OK.
- Spauskite OK, norėdami pradėti išsaugojimo procesą.

### Nukopijuokite duomenis

- 1. Pasirinkite [Copy], tuomet spauskite OK.
- Pasirinkite albumą į kurį norite nukopijuoti, tuomet spauskite OK, norėdami pradėti kopijavimą.

### Perkelkite duomenis

- 1. Pasirinkite [Move], tuomet spauskite OK.
- 2. Pasirinkite albumą į kurį norite perkelti, tuomet spauskite **OK**, norėdami pradėti perkėlimą.

# 8. NUSTATYMAI

# Pasirinkti ekrano kalbą

**1.** Pasirinkite **[Settings]**, tuomet spauskite **OK**.

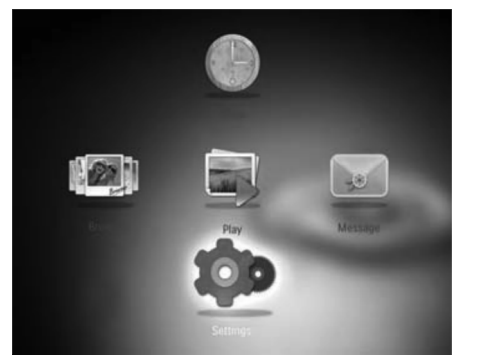

- 2. Pasirinkite [Language], tuomet spauskite OK.
- 3. Pasirinkite kalbą, tuomet spauskite OK.

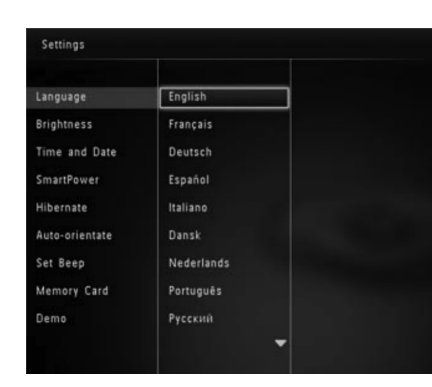

# Nustatyti ekrano ryškumą

Norėdami pasiekti geriausią vaizdo kokybę, galite reguliuoti ekrano ryškumą.

1. Pasirinkite [Settings], tuomet spauskite OK.

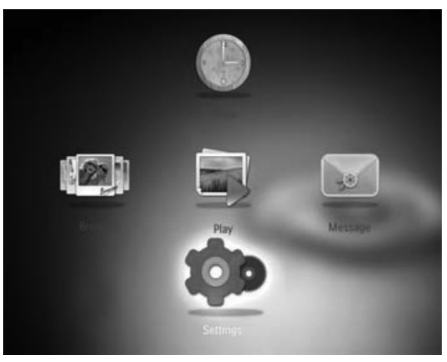

- 2. Pasirinkite [Brightness], tuomet spauskite OK.
- Valdymo lazdelę pastumkite į viršų/apačią, kad pareguliuotumėte ryškumą, tuomet spauskite OK.

# Nustatyti laiką ir datą

1. Pasirinkite [Settings], tuomet spauskite OK.

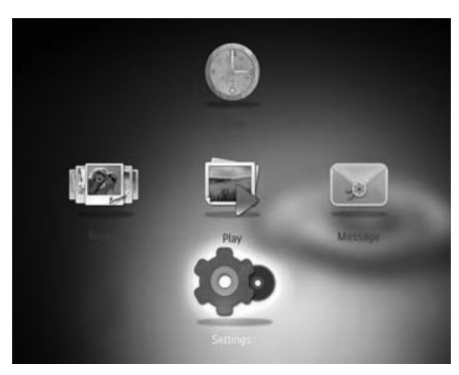

# ... ŽINUTĖ

### Norėdami pakeisti žinutės tekstą:

- 1. Pasirinkite [Edit Message], tuomet spauskite OK.
- 2. Pasirinkite iš anksto sukurtą žinutę, tuomet spauskite **OK**.
  - └→ Rodoma klaviatūra.
- 3. Valdymo lazdelę du kartus pastumkite į apačią, norėdami atsidaryti klaviatūrą.
- Norėdami įvesti tekstą, pasirinkite abėcėlę/skaičius ir spauskite OK.
  - Pasirinkite įvesties metodą, remkitės skiltimi 'Susipažinkite su šiais klaviatūros mygtukais'.
  - Norėdami perjungti tarp didžiųjų ir mažųjų raidžių, klaviatūroje spauskite aA, tuomet spauskite OK.
- Įvedus tekstą, pasirinkite ✓, tuomet spauskite OK.

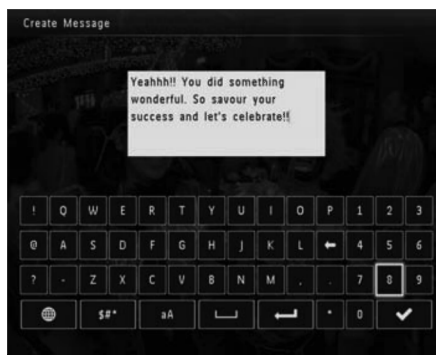

- Valdymo lazdelę pastumkite į viršų / apačią / dešinę / kairę, norėdami nustatyti teksto vietą, tuomet spauskite OK.
- Valdymo lazdelę pastumkite į viršų / apačią / dešinę / kairę, norėdami pasirinkti teksto spalvą, tuomet spauskite **OK**.
- 8. Užeikite ant 🗸 mygtuko, tuomet spauskite **OK**.
- 9. Pasirinkite [Done], tuomet spauskite OK.

## Peržiūrėkite žinutę

- 1. Pagrindiniame meniu pasirinkite [Message], tuomet spauskite OK.
- 2. Pasirinkite [View Message], tuomet spauskite OK.
- 3. Pasirinkite iš anksto sukurtą žinutę, tuomet spauskite **OK**.
  - → Rodoma jau sukurta žinutė.
- Spauskite MENU, tuomet pasirinkite vieną iš pasirinkimų, norėdami tęsti.
- Sekite ekrane rodomomis instrukcijomis, norėdami pakeisti žinutės rodymo laiką arba ištrinti žinutę.
- Norėdami grįžti į žinučių naršymo langą, pasirinkite [Done], tuomet spauskite OK.

# ... NARŠYMAS

### lštrinkite duomenis

- 1. Pasirinkite [Delete], tuomet spauskite OK.
- 2. Pasirinkite [Yes], tuomet spauskite OK, norėdami pradėti ištrynimą.

### Sugrupuokite duomenis

Jūs galite grupuoti nuotraukas albume pagal pavadinimą arba datą.

- 1. Pasirinkite [Group by], tuomet spauskite OK.
- 2. Pasirinkite grupavimo metodą.
  - Norėdami sugrupuoti pagal pavadinimą, pasirinkite [Name], tuomet spauskite OK.
  - Norėdami sugrupuoti pagal datą, pasirinkite [Date], tuomet spauskite OK.

### Pervadinkite albumą

- Pasirinkite [Rename], tuomet spauskite OK, norėdami patvirtinti.
   → Rodoma klaviatūra.
- 2. Valdymo lazdelę į apačią pastumkite du kartus, norėdami atsidaryti klaviatūrą.
- Norėdami įvesti pavadinimą (apie 24 simbolius), pasirinkite abėcėlę/skaičius, tuomet spauskite OK.
  - Norėdami perjungti tarp didžiųjų ir mažųjų raidžių, pasirinkite aA rodomoje klaviatūroje, tuomet spauskite OK.
- Kai pavadinimas baigtas, pasirinkite ✓ ir spauskite OK.

### Pasirinkite keletą nuotraukų tvarkymui

- 1. Pasirinkite [Multiple-select], tuomet spauskite OK.
- 2. Pasirinkite nuotraukas.
  - Norėdami pasirinkti visas nuotraukas albume, spauskite **OK**.
  - Norėdami pasirinkti kai kurias nuotraukas: Naršykite valdymo lazdele, tuomet spauskite **OK**, norėdami pasirinkti nuotraukas. Kartokite šį žingsnelį, norėdami pasirinkti kitas nuotraukas.
  - Norėdami nebesirinkti nuotraukos, pasirinkite ją ir dar kartą spauskite OK.
- 3. Baigus pasirinkimą, spauskite **MENU**, norėdami tęsti.
  - → Rodomas pasirinkimų meniu.
- 4. Pasirinkite vieną iš pasirinkimų, norėdami tęsti.
  - [Add to Favorites]: Pridėti nuotraukas arba įrenginį prie [Favorites] albumo.
  - [Copy]: Nukopijuoti nuotraukas iš įrenginio į kitą albumą.
  - [Move]: Perkelti nuotraukas įrenginyje į kitą albumą.
  - [Delete]: Ištrinti nuotraukas iš įrenginio.
  - [Rotate]: Paversti nuotrauką albume.
  - [Play slideshow]: Groti pasirinktas nuotraukas skaidrių peržiūros režime.

### **Paverskite nuotraukas**

- 1. Pasirinkite [Rotate], tuomet spauskite OK.
- 2. Pasirinkite pavertimo kampą, norėdami paversti nuotrauką, tuomet spauskite **OK**.

# 6. LAIKRODIS

# Rodyti laikrodį

- Pagrindiniame meniu pasirinkite [Clock], tuomet spauskite 0K.
   ⇒ Padamas laikradis/kalandarius
  - → Rodomas laikrodis/kalendorius.

# Laikrodžio meniu

 Kai laikrodis/kalendorius yra rodomas, spauskite MENU, norėdami patekti į laikrodžio meniu.

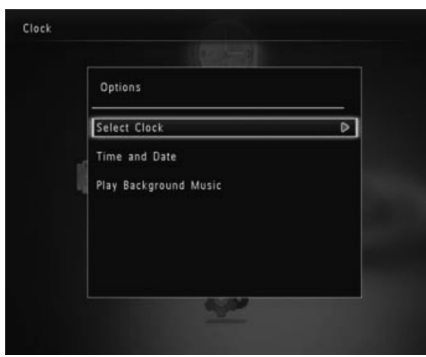

- [Select Clock]: Valdymo lazdelę pastumkite į kairę/dešinę, norėdami pasirinkti kitokį laikrodį arba kalendorių.
- [Time and Date]: Valdymo lazdelę pastumkite į viršų/apačią/kairę/dešinę, norėdami nustatyti laiką/datą arba pasirinkti laiko/datos formatą. Norėdami daugiau informacijos, remkitės skiltimi 'Nustatymai – Nustatyti laiką ir datą'.
- [Select background music] (SPF4508/ SPF4528): Pasirinkite foninę muziką, kuri bus grojama laikrodžio režime

### Pasirinkite laikrodžio/kalendoriaus stilių

- 1. Laikrodžio meniu, pasirinkite [Select Clock], tuomet spauskite OK.
- Valdymo lazdelę pastumkite į kairę/dešinę, norėdami pakeisti laikrodžio arba kalendoriaus išvaizdą, tuomet spauskite OK.
  - Norėdami grįžti atgal į pagrindinį meniu, spauskite ir nuspaudę palaikykite G.

# 7. ŽINUTĖ

## Sukurkite žinutę

### Pastaba

- Įsijungiant įrenginiui, pasirinkite [Personalize Frame], norėdami pridėti žinutę prie savo nuotraukos arba, norėdami peržiūrėti žinutę.
- 1. Pagrindiniame meniu pasirinkite [Message], tuomet spauskite OK.
- 2. Pasirinkite [Add a message to your photo], tuomet spauskite OK.
- Valdymo lazdelę pastumkite į dešinę arba kairę, norėdami pasirinkti jau paruoštą žinutę, tuomet spauskite OK.
  - (SPF4508/SPF4528) Pridėkite muzikos prie žinutės.
  - Pakeiskite žinutės nuotrauką.
  - Redaguokite žinutės tekstą.
  - Jeigu galima, pasirinkite realų laiką ir datą.
- 4. Pasirinkite [Done].
  - Nustatykite kada norėsite matyti savo žinutę.
- 5. Nustatykite žinutės pasirodymo laiką.
  - [Message Name]: Įveskite pavadinimą. Norėdami daugiau informacijos, remkitės skiltimi 'Įveskite žinutės pavadinimą'.
  - [Repeat]: Nustatykite pakartojimo dažnumą.
  - [Set Date]: Nustatykite datą arba dieną.
  - [Set Time]: Nustatykite laiką.
- 6. Po to, kai baigsite žinutę, pasirinkite [Done] ir spauskite OK.
- Norėdami peržiūrėti galimas žinutes, pasirinkite [View Message].
- Norėdami grįžti į pagrindinį langą, spauskite ir nuspaudę laikykite G.

### Įveskite žinutės pavadinimą

- 1. Pasirinkite [Message Name], tuomet spauskite OK.
- 2. Valdymo lazdelę du kartus pastumkite į apačią, norėdami atsidaryti klaviatūrą.
- Norėdami įvesti pavadinimą (apie 24 simbolius), pasirinkite abėcėlę/skaičius, tuomet spauskite OK.
  - Norėdami perjungti tarp didžiųjų ir mažųjų raidžių, pasirinkite aA rodomoje klaviatūroje, tuomet spauskite OK.
- Kai pavadinimas baigtas, pasirinkite ✓ ir spauskite OK.

# Redaguokite žinutę

- 1. Pagrindiniame meniu pasirinkite [Message], tuomet spauskite OK.
- 2. Pasirinkite [Add a message to your photo], tuomet spauskite OK.
- Valdymo lazdelę pastumkite į dešinę arba kairę, norėdami pasirinkti jau paruoštą žinutę, tuomet spauskite OK.
- Valdymo lazdele pasirinkite vieną iš šių pasirinkimų, norėdami redaguoti žinutę.
  - [Add Music] (SPF4508/4528): Prie žinutės pridėkite muzikos.
  - [Change Photo]: Pakeiskite žinutės nuotrauką.
  - [Edit Message]: Redaguokite žinutę.

### Norėdami prie žinutės pridėti muzikos:

- 1. Pasirinkite [Add music], tuomet spauskite OK.
- Pasirinkite norimą muziką iš Nuotraukų Rėmelyje esančios muzikos, tuomet spauskite OK.

### Norėdami pakeisti žinutės nuotrauką:

- 1. Pasirinkite [Change Photo], tuomet spauskite OK.
- 2. Pasirinkite vieną iš Nuotraukų Rėmelyje esančių nuotraukų, tuomet spauskite **OK**.